# ENJOY FASTER AND EASIER TELEGRAPHIC TRANSFERS AND LOCAL INTERBANK FUNDS TRANSFERS.

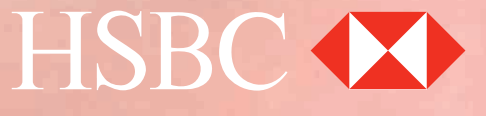

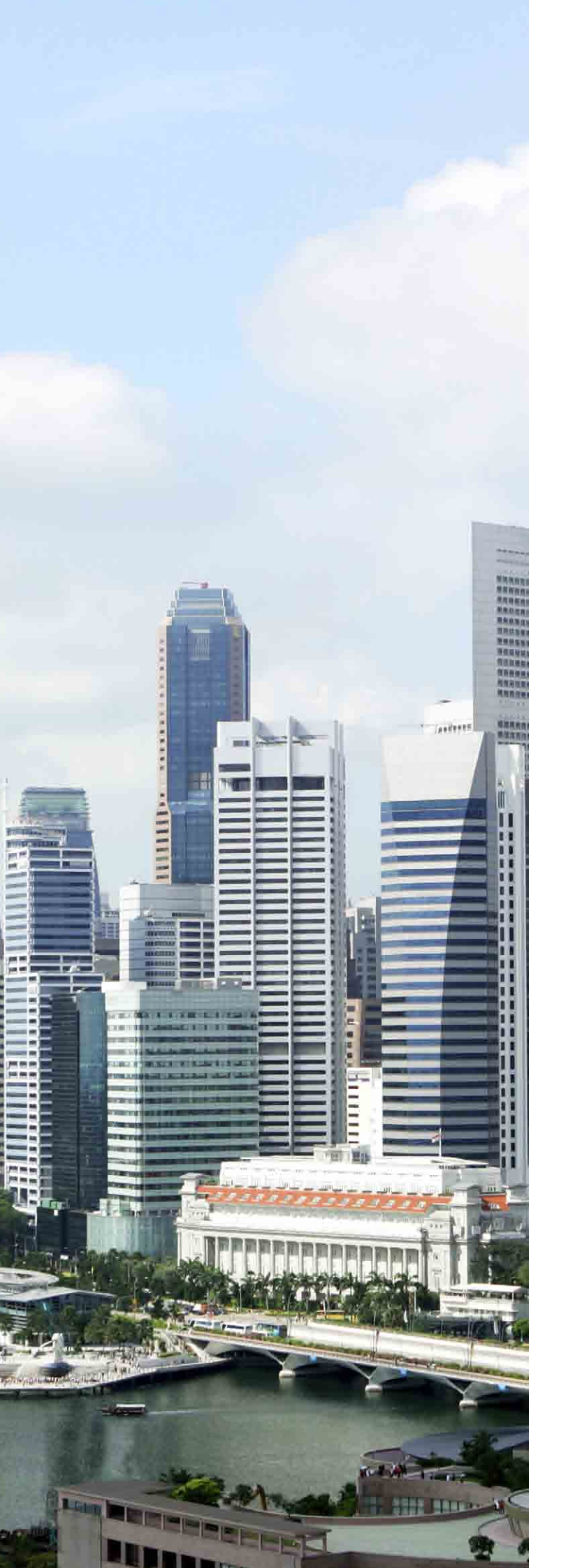

# CONTENTS

| Introduction                     | 2 |
|----------------------------------|---|
| Smartform Completion Guide       | 3 |
| Frequently Asked Questions (FAQ) | 9 |

## SMARTFORM

Whether you are making local payments or telegraphic transfers, Smartform helps you transfer funds more efficiently and conveniently. Using Adobe<sup>®</sup> technology, Smartform encodes all the details of your payment instruction into an auto-generated barcode upon printing, ensuring accuracy and security.

### **Understanding your needs**

This is the solution for you if:

- You make payments via hardcopy forms on a regular basis to fulfil your requirement of a physical signature in authorising funds transfer.
- You want to ensure the accuracy and information integrity of your payment instructions.

### Providing you with benefits

- Save effort with built-in logic and drop-down menus as well as savable payment templates for future transactions.
- Minimise errors and maximise efficiency in your payment instructions with validation and auto-generated payment amount in words.
- Strengthen security with auto-generated barcode, which ensures no further amendments are made after printing and validation.

### How it works

- Click here to download the Smartform.
- Input your payment details using Adobe<sup>®</sup> Acrobat<sup>®</sup> Reader<sup>®</sup> (downloadable as freeware from www.adobe.com).
- Complete all the information in computer-typed form and print the form using the "Print & Validate Form" button to generate an electronic barcode on your printed form.
   Note: For Mac 08 users, in order to open up the SmartForm, kindly ensure that your Adobe<sup>®</sup> Reader<sup>®</sup> is updated to the latest version. If it still doesn't display correctly, you may need to download the latest update. Click <u>here</u> to download.
- Check details in the form, sign it and submit it to the bank.

### **Smartform Completion Guide**

Smartform helps you transfer funds locally or overseas more efficiently and securely. Follow the steps below on how to fill in each section of the Smartform. If you are viewing this as a PDF on your computer, you may click on each step to view the instructions of the respective sections.

|                                                                                                    |                                                                    | Country/Territory Singapore     |
|----------------------------------------------------------------------------------------------------|--------------------------------------------------------------------|---------------------------------|
| polication Form For                                                                                 | hat you read the Terms and Conditions and                          | Application Date 23/12/2015     |
| made after the form is                                                                              | s printed will not be captured in the barcode.                     |                                 |
| ACCOUNT HOLDER INFORMATION                                                                          |                                                                    |                                 |
|                                                                                                    | Currency / Account Type                                            | <u> </u>                        |
|                                                                                                    |                                                                    | count Currency                  |
| mount in                                                                                            |                                                                    | Association by Debited          |
| Vords                                                                                               |                                                                    | on (DD/MM/YYYY)                 |
| BENEFICIARY BANK DETAILS                                                                            | 4. BENEFICIARY DETAILS                                             |                                 |
| ank Code Type                                                                                       | Account Number / IBAN                                              |                                 |
| ank Code                                                                                            | Full Name                                                          |                                 |
| country/Territory                                                                                   | If bene, name exceeds 35 characters, continue the input            | in the below Address field      |
| ank Name                                                                                            | Address                                                            |                                 |
| ddress                                                                                              |                                                                    |                                 |
| lessage to                                                                                          | Message to Beneficiary                                             |                                 |
| eneficiary Bank                                                                                     | (Maximum 35 characters<br>in each line)                            |                                 |
| haracters in each                                                                                   |                                                                    |                                 |
| INTERMEDIARY BANK (OPTIONAL)                                                                        | Purpose of Payment                                                 |                                 |
| ank Code Type                                                                                       | b. FUND TRANSFER CHARGES                                           |                                 |
| ank Code                                                                                            | Local / Overseas Charges                                           |                                 |
| country/Territory                                                                                   |                                                                    |                                 |
| ank Name                                                                                            |                                                                    |                                 |
| ddress                                                                                              |                                                                    |                                 |
|                                                                                                    |                                                                    |                                 |
| FOREIGN EXCHANGE DETAILS (OPTIONAL)                                                                 | This box is used for printing of the automatically generated barco | ode only, and it should be kept |
| xchange Rate                                                                                        | unaltered and unmarked.                                            |                                 |
| ate Given By / Foreign Exchange Contract Number                                                     |                                                                    |                                 |
| ORDERING PARTY DETAILS Please complete this section if account holder in<br>a financial institution | S                                                                  |                                 |
| so, please provide details of the ordering party? Yes No                                            |                                                                    |                                 |
| ccount Identifier                                                                                   |                                                                    |                                 |
| ull Name                                                                                            |                                                                    |                                 |
| ull Address                                                                                         |                                                                    |                                 |
| country/Territory                                                                                   | -                                                                  |                                 |
| CUSTOMER(S) AUTHORISED SIGNATURE(S)                                                                 |                                                                    |                                 |
| I / We have read the Terms and Conditions (available at the local HSBC brand                        | ch l                                                               |                                 |
| 9C                                                                                                  |                                                                    |                                 |
|                                                                                                    |                                                                    |                                 |
|                                                                                                    |                                                                    |                                 |
| S.V.                                                                                                |                                                                    |                                 |
| Signature(s)                                                                                        |                                                                    |                                 |
| Name of Debit                                                                                       |                                                                    |                                 |
| Account Holder                                                                                      |                                                                    |                                 |
| Email Address                                                                                       |                                                                    |                                 |
|                                                                                                    |                                                                    |                                 |
|                                                                                                    |                                                                    |                                 |
|                                                                                                    |                                                                    |                                 |
|                                                                                                    |                                                                    |                                 |
|                                                                                                    |                                                                    |                                 |

## Step Application Form For Telegraphic Transfer 1A

### Select the payment type:

- Telegraphic Transfer for foreign currencies or overseas payments
- Local Interbank Funds Transfer for SGD MEPS payments

A Back to form

|      |                   |            | _                                                     |
|------|-------------------|------------|-------------------------------------------------------|
| Step | Language          | English    |                                                       |
| 1B   | Country/Territory | Singapore  | Ensure Country/Territory is reflected as "Singapore". |
|      | Application Date  | 20/11/2012 | Select the application date from the drop down box.   |

Note: Mandatory fields are highlighted in blue

| Stop | 1. ACCOUNT HOLDER I  | NFORMATION              |                         |                 |
|------|----------------------|-------------------------|-------------------------|-----------------|
| 1C   | Debit Account Number | 2 6 0 1 2 3 4 5 6 1 7 8 | Currency / Account Type | USD - US Dollar |

Key in your debit account number and select the currency of your debit account.

### A Back to form

A Back to form

| Cton | 2. PAYMENT DETAIL     | .S                                                                                       |
|------|-----------------------|------------------------------------------------------------------------------------------|
| Step | Remittance Currency   | USD - US Dollar Amount  Amount  In Remittance Currency 100,000 In Debit Account Currency |
| 2    | Amount in Words       | One Hundred Thousand US Dollars Sent in US Dollar.                                       |
|      | Account to be Debited | d on (DD/MM/YYYY) 20/11/2012                                                             |

Select the remittance currency and key in the amount accordingly.

The remittance amount can either be in the remittance currency value or the

debit account currency value.

Select the date that you want the remittance amount to be debited.

Note: Mandatory fields are highlighted in blue

5

 3A
 3. BENEFICIARY BANK DETAILS

 Bank Code Type
 SWIFT BIC

 SWIFT BIC
 SWIFT BIC

 Australia - BSB Code
 Canada - Routing Number

 China - CNAPS
 Germany - Bankleitzahl

 Hong Kong - Bank Code
 Singapore - Bank Code

 United Kingdom - Sort Code
 Image: Sort Code

Under Bank Code Type, select the Local Clearing Code of your Beneficiary if available. Otherwise, select SWIFT BIC. If neither are available, leave this field blank.

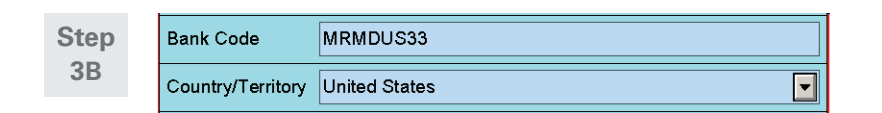

Input Local Clearing Code or SWIFT BIC as advised by your beneficiaries. For Euro payments in EU and EEA, Swift BIC must be provided. Select country from the drop down.

▲ Back to form

▲ Back to form

| tep | Bank Name          | HSBC BANK USA                 |
|-----|--------------------|-------------------------------|
| BC  | Address            | Address 1                     |
|     | Message to         |                               |
|     | Beneficiary Bank   | Message to Beneficiary Bank 1 |
|     | (Maximum 35        |                               |
|     | characters in each |                               |
|     | line)              |                               |

Input full information of beneficiary bank. Input the address of the beneficiary bank if Local Clearing Code and SWIFT BIC is not available.

Note: Mandatory fields are highlighted in blue

S

| Stop | 4. BENEFICIARY DETAILS                                            |                                                                              |  |
|------|-------------------------------------------------------------------|------------------------------------------------------------------------------|--|
| 4    | Account Number / IBAN                                             |                                                                              |  |
| -    | Full Name                                                         |                                                                              |  |
|      | If bene, name exceeds 35                                          | characters, continue the input in the below Address field                    |  |
|      | Address                                                           |                                                                              |  |
|      | Message to Beneficiary<br>(Maximum 35 characters<br>in each line) |                                                                              |  |
|      | Purpose of Payment                                                | <please cny="" for="" of="" payment="" purpose="" select="" the=""></please> |  |

Input the complete account number and beneficiary name. For all payments to UAE and to the EU and the EEA in Euro, input the IBAN number.

For all RMB cross border remittance, it is mandatory to declare the purpose of payment by specifying the prescribed payment purpose code from the drop-down list.

| Purpose of Payment Code    | Definition                                                                                                    |
|----------------------------|----------------------------------------------------------------------------------------------------|
| /BUSINESS/CAPITAL TRF      | <b>Cross-border Capital Transfer</b><br>Capital account transactions, (capital transfers and<br>acquisition/disposal of non-productive or non-financial assets), capital<br>injection, capital reduction, capital payment, direct investments,<br>securities investments, other investments, shareholder's<br>loan/repayment, other capital payments as approved by relevant<br>regulatory authorities, fun transfers for foreign direct investment<br>("FDI") by enterprises and RMB Qualified Foreign Institutional<br>Investor ("RQFII") projects by enterprises, bonds, fund transfer<br>between enterprises, individual investments, etc.                                                                                                    |
| /BUSINESS/CHARITY DONATION | <b>Charity Donation</b><br>Donation to charities (non-profit making organizations)                                                                                                    |
| /BUSINESS/CURRENT ACC TXN  | <b>Current Account Transactions</b><br>Income and current transfers, remittance of profits, bonus, dividend<br>payment, tax payment and scholarships, etc.                                                                                                    |
| /BUSINESS/GOODS TRADE      | <b>Cross-border Goods Trade</b><br>Cross-border settlement conducted for trade in goods, including<br>individual retail consumptions, general merchandise, goods for<br>processing, goods required for repairing, goods procured in ports by<br>carriers, transactions to be settled by letter of credit, bills for collection,<br>payment of import equipment and advanced payment, etc.                                                                                                    |
| /BUSINESS/SERVICE TRADE    | <b>Cross-border Service Trade</b><br>Cross-border settlement conducted for trade in services, including<br>individual bill payments, services or fees relating to transportation;<br>travel; communications; construction services; installation projects and<br>their subcontract services; insurance; financial services; computer and<br>information services; royalties and license fees; sports and<br>entertainment; water, electricity and gas bills to be paid by corporations<br>or financial institutions; rent; audit fees; hotel accommodation fees;<br>legal fees; advertising and promotion fees; copyright and design fees;<br>research and development fees; company registration fees; medical<br>expenses; government services not mentioned above and other<br>commercial services, etc. |

6

| Sten | 5. INTERMEDIARY BANK (OPTIONAL) |   |  |
|------|---------------------------------|---|--|
| 5    | Bank Code Type                  |   |  |
|      | Bank Code                       |   |  |
|      | Country/Territory               | V |  |
|      | Bank Name                       |   |  |
|      | Address                         |   |  |
|      |                                 |   |  |

This section is optional. Fill in this section only if you have the details from the beneficiary bank.

▲ Back to form

| S | te | p |
|---|----|---|
|   | 6  |   |

6. FUND TRANSFER CHARGES
Local / Overseas Charges
SHA : Remitter to pay local HSBC charges and
Beneficiary to pay other bank charges

Select charge handling options:

- OUR Remitter to pay all charges (include local HSBC and other bank charges)
- BEN Beneficiary to pay all charges (include local HSBC and other bank charges)

SHA – Remitter to pay local HSBC charges and Beneficiary to pay other bank charges

¥

▲ Back to form

A Back to form

| Step | 7. FOREIGN EXCHANGE        | DETAILS (OPTIONAL)     |       |
|------|----------------------------|------------------------|-------|
| 7    | Exchange Rate              | Exchange Rate 1        |       |
|      | Rate Given By / Foreign Ex | change Contract Number | TXXXX |

This section is optional. Fill in details of the foreign exchange rate if applicable.

Indicate if payment is made on behalf of a 3rd party (ie. an ordering party, which is different from the account owner).

If YES, fill in the details of the ordering party.

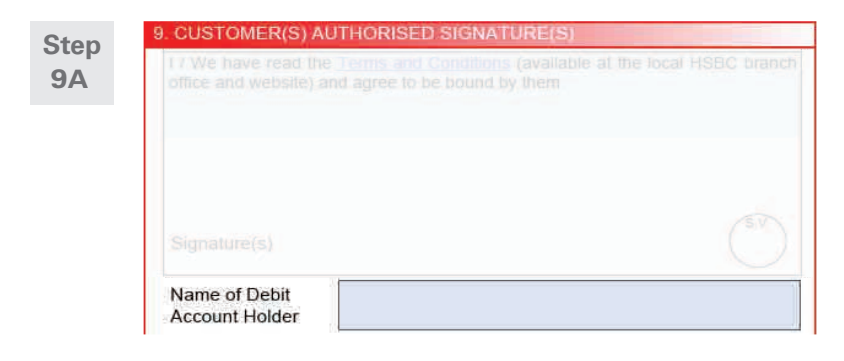

Input the name of the debit account holder.

▲ Back to form

Click the "Print & Validate Form" button upon completion of all required fields to print the Smartform with a 2D barcode.

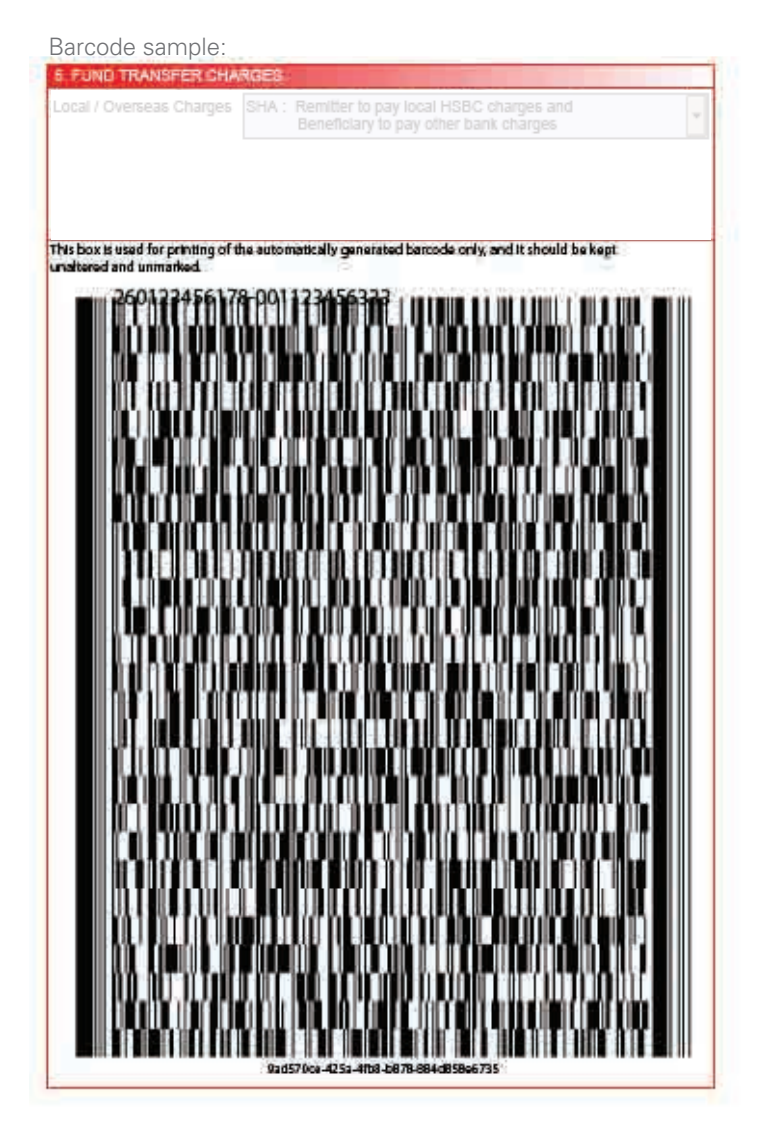

| Step | I / We have read the <u>Terms and Conditions</u> | (available at the local HSBC branch |
|------|--------------------------------------------------|-------------------------------------|
| 9C   | office and website) and agree to be bound b      | y them.                             |
|      | Signature(s)                                     | SV.                                 |

Sign on the form with a blue or black ink pen.

### Frequently Asked Questions

### 1. What is Smartform (Telegraphic Transfer/Local Interbank Fund Transfer)?

Smartform is a payment instruction form with built-in logic and drop down menus. It is used for both Telegraphic Transfers (TT) and Local Interbank Fund Transfers.

### 2. What should I do if I find errors after printing the Smartform?

Please revise the erroneous field(s) in the original file and click "Print & Validate Form" button to print a new form with a new auto-generated barcode. Please do not correct any mistakes on the form by hand, as these corrections will not be captured in the barcode and may not be processed by the bank.

### 3. Can I use an inkjet printer or a laser printer with less than 600 dpi resolution to print the Smartform?

It is recommended to print the Smartform with a laser printer of at least 600 dpi resolution. If the form is printed from an ink jet printer or laser printer with less than 600 dpi resolution, the auto-generated barcode may be smudged or blurry. This may lead to a delay in payment processing or the bank may not be able to process the instruction.

### 4. What are the recommended requirements to use Smartform?

It is recommended to use Adobe<sup>®</sup> Reader<sup>®</sup> version 9.0, which can be downloaded for free at **www.adobe.com**. Please ensure the following settings on Adobe<sup>®</sup> Reader<sup>®</sup> is in place:

- a. Click "Edit", followed by "Preferences"
- b. Click "Java" or "Javascript"
- c. Ensure the boxes are checked as follows:

| eferences                |                                                   |
|--------------------------|---------------------------------------------------|
| Categories:              | JavaScript                                        |
| Documents<br>Full Screen | Enable Acrobat JavaScript                         |
| General                  | JavaScript Security                               |
| Page Display             | Enable menu items JavaScript execution privileges |
| 3D & Multimedia          | Enable global object security policy              |
| Accessibility            |                                                   |
| Forms                    | JavaScript Debugger                               |
| Identity                 | Show console on errors and messages               |
| International            | <b></b>                                           |
| Internet                 |                                                   |
| JavaScript               |                                                   |

### 5. Can I include an FX rate which I have pre-booked with HSBC?

Yes. If you have pre-booked an FX deal with HSBC, please enter the details of the rate and the Foreign Exchange Contract Number in section 7 ("Foreign Exchange Details") of the form before you print.

### 6. What is the format of the bank code we should input for the various bank code types?

Please refer to the table below.

| Bank code type                           | Format                     |
|------------------------------------------|----------------------------|
| SWIFT BIC                                | 8 or 11-digit alphanumeric |
| Australia - BSB Code                     | 6-digit numeric            |
| Canada - Routing Number                  | 9-digit numeric            |
| China - CNAPS Code                       | 12-digit numeric           |
| Germany - Bankleitzahl                   | 8-digit numeric            |
| Hong Kong - Bank Code                    | 3-digit numeric            |
| Singapore - Bank Code                    | 4-digit numeric            |
| United Kingdom - Sort Code               | 6-digit numeric            |
| United States - Fedwire Number           | 9-digit numeric            |
| United States - CHIPS Universal ID       | 6-digit numeric            |
| United States - CHIPS Participant ID/ABA | 4-digit numeric            |

### 7. Can I save a soft copy of the payment instruction as a template for future use?

Yes. Click the "Save" button on the form and you will be able to save the form as a template for future use. You will just need to open the file, amend the details as required and click "Print & Validate Form" button the next time you need to make a similar payment.

## 8. I am a Mac OS user, what can I do if I can not access the Smartforms even though I have the latest browser and Adobe software?

For Mac OS users, in order to open up the Smartform, kindly ensure that your Adobe<sup>®</sup> Reader<sup>®</sup> is updated to the latest version. If it still does not display correctly, you may need to download the latest 'Asian and Extended Language Pack' for Mac users.